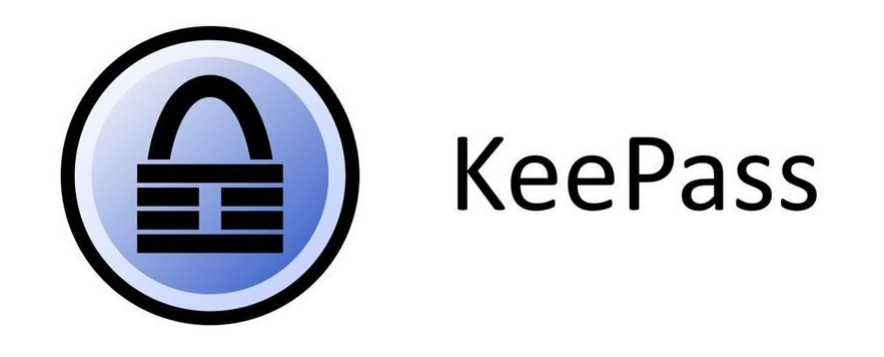

## **Changer la langue**

Vous venez d'installer le logiciel et malheureusement les menus sont en anglais. Ce document présente les quelques étapes qui vous permettront d'avoir les menus en français.

## Allez sur le site de keepass : <u>https://keepass.info/translations.html</u>

Téléchargez le fichier de langue de votre choix : en français et pour une version 2.x de keepass.

| Finnish  | K. Eveli (2.x), A. Tähtinen (1.x) | <b>[1.11+]</b> | [2.45+]        |
|----------|-----------------------------------|----------------|----------------|
| French   | Ronan Plantec 😂                   |                | <u>[2.45+]</u> |
| Galician | Jesús Amieiro                     | <b>[1.10+]</b> | [2.x] N/A      |

Placez le fichier dans le répertoire Languages du dossier d'installation de keepass.

Par exemple :

C:\Program Files (x86)\KeePass Password Safe 2\Languages

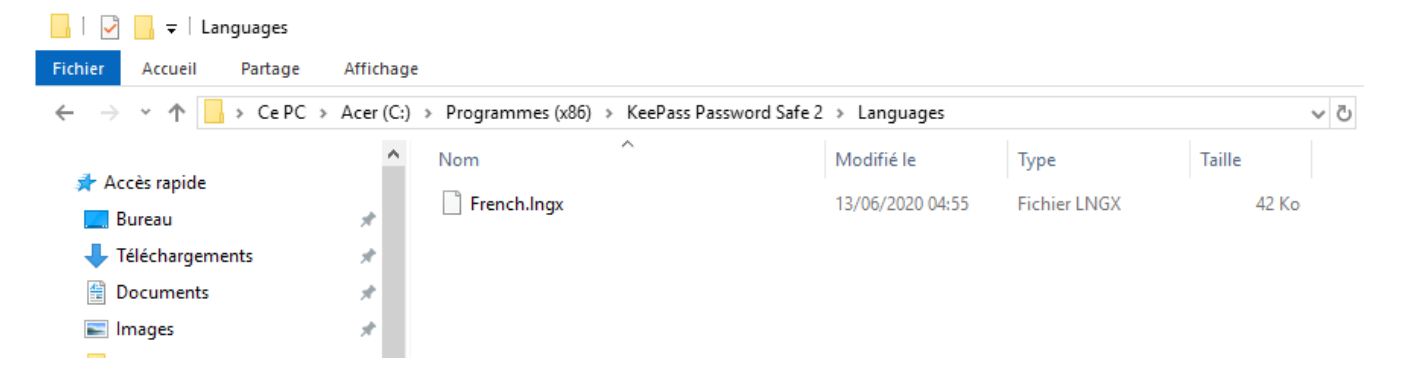

Ouvrez Keepass et aller dans le menu « View » → « Change Laguage.. » et choisissez Francais

| Base de données.kdbx - KeePass                                                                                                    |     |                                                                                                    |   |  |                                         |                             |                                                           |           |         |
|----------------------------------------------------------------------------------------------------|-----|----------------------------------------------------------------------------------------------------|---|--|-----------------------------------------|-----------------------------|-----------------------------------------------------------|-----------|---------|
| File Group Entry Find                                                                                                    | Vie | w Tools Help                                                                                                    |   |  |                                         |                             |                                                           |           |         |
| 🖹 🛃 🙋 🔚 🔍 🕶 🚨 🕅 🞯                                                                                                    | 51  | Change Language                                                                                                    | • |  |                                         |                             |                                                           |           |         |
| Image: Control of the second second secon |     | Change Language<br>Show Toolbar<br>Show Entry View<br>Window Layout<br>Always on Top<br>Configure Columns<br>Sort By<br>TAN View Options<br>Grouping in Entry List<br>Show Entries of Subgroups |   |  | User Name<br>Nom d'utilis<br>Michael321 | Password<br>*******<br>**** | URL<br>https://keepass.info/<br>https://keepass.info/help | /kb/testf | orm.htm |
|                                                                                                    |     |                                                                                                    |   |  |                                         |                             |                                                           |           |         |
|                                                                                                    |     |                                                                                                    |   |  |                                         |                             |                                                           |           |         |
| 0 of 2 selected Ready.                                                                                                    |     |                                                                                                    |   |  |                                         |                             |                                                           |           | :       |

| Choisir une langue                                                                          |            |                |                           |                    |  |  |
|---------------------------------------------------------------------------------------------|------------|----------------|---------------------------|--------------------|--|--|
| Choisir une langue<br>lci vous pouvez choisir une langue d'interface utilisateur différente |            |                |                           |                    |  |  |
| Langues installées                                                                          | Version    | Auteur         | Contact                   | Fichier            |  |  |
| 💽 English (English)                                                                         | 2.43       | Dominik Reichl | https://www.dominik-reich | Interne (Built-in) |  |  |
| 😔 French (Français)                                                                         | 2.45       | Ronan Plantec  | ronan.plantec@boribar.com | C:\Program Fil     |  |  |
| Obtenir davantage de langues                                                                | Ouvrir dos | sier           |                           | Fermer             |  |  |

Redémarrer Keepass.

Les menus sont en français.